# 徕卡 TPS1800/2003

简易操作手册

## TPS1800/2003 全站仪简易操作手册

一、基本操作

1、 仪器基本性能、仪器保养

à性能:

**TPS1000** 系列全站仪的特点是精度高,主要应用于高精度的变形观测、大地控制测量等精密工程测量领域。

TC(A)2003 角度测量精度为 0.5 秒,距离测量精度为 1mm+1ppm

TC(A)1800 角度测量精度为 1.0 秒,距离测量精度为 1mm+2ppm

à仪器的保养和使用:

仪器必须装箱运输,防止受剧烈振动;仪器不宜受潮;避免在强磁场内作业,影响精度; 放置温度在-40℃~+70℃干燥环境中;保持目镜和物镜的清洁;充电器不能在潮湿环境 中使用;雷雨天气不能进行野外测量,可能遭受雷击;不能使用望远镜对准太阳,会损 坏眼睛;操作人员不能离开仪器,随时注意周围环境,防止意外事故发生;定期对仪器 进行调试和检校;激光不能直接照射眼睛;电磁干扰可能降低测量精度;

#### 2、徕卡 GSI 数据格式简介:

徕卡 GSI 数据记录格式是徕卡仪器的专用记录格式,它是由字索引+测量数据构成一个测量数据块,一行记录由一个或多个数据块组成。

例子:

110001+00000005 21.324+00000004 22.324+08545254 31..06+00044207

 $110002 + 00000007\ 21.324 + 00020034\ 22.324 + 09019410\ 31..06 + 00033750$ 

 $110003 {+} 00000009 \ 21.324 {+} 18019579 \ 22.324 {+} 26942383 \ 31..06 {+} 00033751$ 

以上数据中,110001+00000005 中 11 表示测量点号的字索引,用于标识该数据块,"+" 之后为测量点号,21.324+00000004 中的 21 表示水平角的字索引,00000004 是水平角 0°00′ 00.4"; 22.324+08545254 中的 22 表示垂直角的字索引,08545254 是天顶距 85°45′25.4"; 31..06+00044207 中的 31 表示斜距的字索引,00044207 是斜距 4.4207m。

二、 aF...功能键

按 FNC 功能键进入,它提供快速调用一些仪器常用功能,当仪器处于其它功能状态下, 在不退出该功能,可以随时调用 FNC 功能,使得功能调用相当灵活。

- 1、ATR 自动目标识别开关
  - 操作:按 aF...功能键à再按 F1(ATR)
- 2、用户模板设置

操作:按aF...功能键à选择菜单1User template&files 进入用户模板设置

3、EDM 测距模式选择

操作:按 aF...功能键 a选择菜单 2 EDM measuring program 进入

4、补偿器开关及水平角改正

操作:按 aF...功能键à选择菜单 3 compensator/Hz-corrections 进入

- 5、垂直角显示方式操作:按aF...功能键波择菜単6 V-Angle display 进入
- 6、电源设置操作:按 aF...功能键>> 选择菜单 7 Power off, Sleep

7、锁定目标

操作: 按 aF...功能键 à 再按 F2(LOCK)

- 三、主菜单 MENU
  - 1、格式化 PC 卡

操作:按F1(EXTRA)键à选择2 Format memory card

2、 仪器检校

操作: 按 F2 (CAL) 键进入

补偿器纵横向误差(l,t);指标差(i);照准差/横轴倾斜误差(c/a);指标差/照准差/横轴倾斜误差(i/c/a);自动目标识别误差(ATR)

3、数据管理

#### 操作: 按 F4 (DATA) 键进入

提供已知数据的输入、删除和搜索功能。

4、编码

#### 操作:按 CODE 功能键

中有在测量状态下才能按该功能键输入编码,你可以在计算机上的"Leica ServeyOffice"中 TPS1000 工具中的"编码开发"来开发自己的编码,然后传到仪器中,提供测量时调用。

5、通讯参数设置

#### 操作:按F3(CONF)键à选择3或4菜单项

GSI communication param. GSI 指令的通讯参数(数据输出到 RS232 用)

GeoCOM Communication param. GeoCOM 指令的通讯参数(与计算机联机使用)

6、单位设置

操作: 按 F3 (CONF) 键 a 选择 8 菜单项 (User template 用户模板) a 再按 F4 (SET) 进入单位设置

7、定制数据记录及显示格式

# 操作:按 F3(CONF)键 a 选择 8 菜单项(User template 用户模板) a 再按 F2(RMASK) 进行记录格式设置;按 F3(DMASK)进行显示格式设置

是确定记录或显示项目的先后次序。

8、偏移设置

# 操作:按 F6(MEAS)键 a 进入常规测量状态 a 再按 F4(TARGT)进入目标点设置 a 按 F4(OFFS)进入偏移设置

Shft+length 纵向偏移量; Shift trans 横向偏移量; Shft height 高程偏移量 9、棱镜类型选择

# 操作:按 F6(MEAS)键à进入常规测量状态à再按 F4(TARGT)进入目标点设置à按 F1(PRISM)进入棱镜类型选择

也可以自己定义,在棱镜类型选择状态下按 Shift+F4(DEF)自己定义三个棱镜以供使用。 11、PPM 大气改正设置

#### 操作:按 F6(MEAS)键à进入常规测量状态à再按 F4(TARGT)进入目标点设置 àF2(PPM)进入大气改正设置

同样可以进行投影改正 F1 (GEOM)、折光改正 F2 (REFRA)。

12、测站设置

#### 操作:按F5(SETUP)键à测站设置

可以在此选择用户模板、记录装置、记录文件,测站设置这里提供两种方式,一种是标准设置,即通过测站点坐标和后视方位角进行测站设置;另一种是通过测站点和后视点

的坐标来进行测站设置, 仪器自动反算方位角, 自动进行设置。

13、常规测量

操作:按F6(MEAS)键à进入常规测量状态

如果要求测量坐标,你必须先进行测站设置,才能进行常规测量;而如果你只需要测量 距离和角度,而不计算坐标,你可以不进行测站设置而直接进入常规测量。

四、按 • 〔〕 进入照明及加热选择界面

1、十字丝照明

然后按F2(RETIC)则打开或关闭十字丝照明,这时按F6调整亮度。

2、显示屏照明

然后按 F1(DISPL)则打开显示屏照明,这时按 F6 调整亮度。

3、打开激光对点

然后按 F3(L PLM)则打开或关闭激光对点器,这时按 F6 调整亮度。

### TPS1000 全站仪菜单结构

#### ON/OFF 开机/关机

| ● 屏幕显示主菜单(应用程序)                           |                     |
|-------------------------------------------|---------------------|
| MAIN MENU: PROGRAMS                       | MAIN MENU: PROGRAMS |
| 1 Free Station                            | 1 自由设站              |
| 2 Orientation + Ht. Transfer              | 2 定向&高程传递           |
| 3 Resection                               | 3 后方交会              |
| 4 Stakeout                                | 4 放样                |
| 5 Tie Distance                            | 5 联测距离              |
| 6 Monitoring                              | 6 监测                |
| EXTRA CAL CONF DATA SETUP MEAS            | S 工具 检校 配置 数据 设站 测量 |
| aF」功能键 快速调整常用功能<br>aF\ ADDIT. FUNCTIONS   |                     |
| aF \ ADDIT FUNCTIONS                      |                     |
| 1 User template & files                   | 用户模板                |
| 2 EDM measuring program                   | 距离测量程序              |
| 3 Compensator/Hz-corrections              | 补偿/水平角改正            |
| 4 EDM Test <signal frequency=""></signal> | 测试回光信号/频率           |
| 5 Beep / Hz-sector                        | 按键声音/水平角区域          |
| 6 V-Angle display                         | 垂直角显示               |
| 7 Power off, Sleep                        | 电源开关,休眠             |
| 8 Accessories                             | 附件                  |
| ATR LOCK L.INT                            |                     |

#### 1. User template & files 选择用户模板和文件

| aF\ USER TEMPLATE—FILES               |  |  |  |  |
|---------------------------------------|--|--|--|--|
| Select user template & files          |  |  |  |  |
| User templ. : USER4                   |  |  |  |  |
| Rec. device : 1 Memory Card / 2 RS232 |  |  |  |  |
| Meas. file : 1 FILE01.GSI             |  |  |  |  |
| Data file : 1 FILE01.GSI              |  |  |  |  |
|                                       |  |  |  |  |
| ATR LOCK L.INT                        |  |  |  |  |

user templ.: 用户模板选择,有 Polar(standard)极坐标。 Cartesian 笛卡尔坐标。Polar+Cartesian 极坐标+笛卡 尔坐标。USER4/USER5 用户自定义 4/5 rec.device: 记录装置选择 memory card (PC 卡)和 RS232 接口 meas.file : 选择测量文件名,12 个可供选择。 data file : 选择数据文件名

F1(ATR) 打开或关闭 ATR 自动目标识别功能。

F2(LOCK) 锁定目标棱镜,用于跟踪测量。

2. EDM measuring program 距离测量方式设置(标准/精测/快速/跟踪/平均数)

| aF\ EDM MEAS. PROGRAM<br>Select measuring program<br>EDM type : TCA2003 测距仪类型为 TCA2003 | STAND 标准测距       1+1ppm       3 秒         PRECT 精测距离       1+1ppm       3 秒         FAST 快速测距       3+2ppm       1.5 秒         TRK 跟踪测距       5+2ppm       0.3 秒         AVERG 平均测距       3 秒 |
|----------------------------------------------------------------------------------------|----------------------------------------------------------------------------------------------------|
| active : Standard meas. 当前为标准测距模式                                                      | 按 Shift+F4 à 快速跟踪测量模式                                                                                                    |
| STAND PRECI FAST TRK AVERG                                                             | 标准 精确 快速 跟踪 平均                                                                                                    |

#### 3. Compensator/Hz-corrections 补偿器开关/水平角改正(全设为 ON)

| aF\ COMPENS。/HZ-CORR。         | Instr.setup 选择 No check 补偿器在工作范<br>国内不作任何检查 选择 stability shoal 作趋 |
|-------------------------------|-------------------------------------------------------------------|
| Compensator ON/OFF,           | 定性检查,检查补偿器是否工作,并且达到                                               |
| Hz-corrections ON/OFF,        | 仪器规定的精度才允许记录测量值。                                                  |
| Instr.setup : Stability check | Compensator on/off 补偿器开关 ON 为开                                    |
| Compensator: ON               | Hz-corr 水平角改正开关 ON 为开                                             |
| Hz-corr. : ON                 |                                                                   |
| OFF                           |                                                                   |

#### 4. EDM test <sigual/frequency> 测距回光信号及频率测试

F3(FREQ) 测量频率和回光信号强度显示状态的转换开关,80%以上时测距效果最好。

F5 (STOP) 结束并返回原对话框

F6 (à OFF) 回光信号音响开关

#### 5. Beep/Hz-sector 按键声音和水平角响铃设置

---keystr. Beep 按键声响(on 关 low 小 loud 大)

---sector beep ON/OFF 角度音响开关

---angle 需要响铃的角度值

#### 6. V-Angle display 垂直角显示方式(天顶距/高度角/坡度角)

---zenith angle 天顶距 水平方向为 90 度

---elev. Angle +/- 高度角 水平方向为 0 度(仰角为正)

---elev. Angle % 坡度角 水平方向为 0, 向上为正坡度(3%)

#### 7. Power off, sleep 关机方式及休眠设置

---sleep after ... 休眠

---auto-off after 自动关机

---remains on 全站仪一直打开

 Accessories 使用附加目镜和物镜时设置目镜与物镜的起止角,因为马达驱动仪器的转动 将受到限制。如无附加则全选取 NO,F3---DEF 设置转动范围;F5—DEFLT 缺省设置; F6—改变设置中某一项 Yes/NO,没有附加目镜和物镜如果选 Yes,测量将受到很多限制, 切记!!!

F3 --- DEF 设置转动范围

Eye. Vbeg 目镜垂直角的开始值 Eye. Vend 目镜垂直角的结束值 Lens vbeg 物镜垂直角的开始值 Lens vend 物镜垂直角的结束值 Hz beg 水平角开始值 Hz end 水平角结束值 F5 --- DEFLT 缺省设置(全为 NO) F6 --- 将上面显示设为 Yes/No

₩

功能键 照明功能

| ILLUMINATION |           |       |           | DISPL          | 屏幕照明开关 Display              |
|--------------|-----------|-------|-----------|----------------|-----------------------------|
| Contrast :   | 50%       |       |           | RETIC          | 十字丝照明开关 Reticule            |
| Display :    | 70%□      |       |           | L PLM<br>DEFLT | 激光对点器开关 Laser Plumm<br>缺省设置 |
| Reticule :   | 80%□      |       |           |                | 四田宮安田敷(火若火左西                |
| Laser plumm: | 100%□     |       |           | <-/->          | 照明壳度调整(当刖尤怀坝                |
| DISPL        | TIC L PLM | DEFLT | < _ / _ > | 显示十            | 宁字丝 激光 缺省 调节                |

### ▶ F 功能键:

- F1 EXTRA 外部工具 1 GeoCOM On-Line mode 打开 GeoCOM 通信(PC-全站仪通讯模式) 2 Format memory card 格式化 PC 卡,完全清除 PC 卡上的数据 3 Remote control mode on/off 遥测控制开关,没有遥控装置设为 OFF - F2 CAL 仪器检校 F1 l t 补偿器纵横向误差检校 F2 i 指标差检校 F3 c,a 照准差,横轴倾斜误差检校 F4 i,c,a 指标差,照准差,横轴倾斜误差检校 F5 ATR ATR 自动目标识别检校 - F3 CONF 仪器配置 1 System date and time 设置系统日期和时间 2 define functionality 定义功能项(最好全部选择 YES) 3 GSI communication parm. GSI 通信参数(波特率,校验,数据位等) 4 GeoCOM communication parm. GeoCOM 通信参数(同 GSI 通信参数) 5 instrument identification 仪器名称 6 autoexec-application 开机自动启动的程序 7 system protection 系统密码设置 8 user template 用户模板(单位,显示和存贮格式,模板选择等) DATA 数据的输入和浏览 - F4 F1 INPUT 输入数据 F5 SEARC 搜索数据 Shift+F5 DEL 删除数据 - F5 SETUP 测站设置 F4 QSET 用后视已知点设置测站 F5 SIN 水平角 Hz0 (方位角) 设置测站 F6 LIST 列表选择 MEAS 测量 · F6

- F1 ALL 测量并记录
- F2 DIST 测量
- F3 REC 记录
- F4 TARGT 目标点信息(大气及曲率改正/偏心测量/棱镜选择)
- F5 Hz0 设置水平角

### F2 CAL 仪器检校

|                   | ENT ERRORS               |         | 仪器检校是一项相当重要的工作,徕卡全站仪均提供公器检校迅能,其你田县检查公器的和多识差                     |
|-------------------|--------------------------|---------|-----------------------------------------------------------------|
|                   | current                  | 当前值     | 并在测量中进行补偿改正,所以说仪器检校是提高                                          |
| l Compens. longi: | $0^{\circ}$ $00'$ $03''$ | 补偿器纵向偏差 | 测量成果精度的一项重要工作。                                                  |
| t Compens. trans: | $0^{\circ}$ $00'$ $09''$ | 补偿器横向偏差 | 在精确整平仪器,保证仪器稳定后,才可以做这几 面工作 由子与洵在一个方向精确整平后 应该在                   |
| I V-index error : | $0^{\circ}$ $00'$ $04''$ | 竖盘指标差   | 其它任何方向均居 <u>中,</u> 如果不居中,只要对 , <b>t</b> 进                       |
| c Hz-coll :       | $0^{\circ}$ $00'$ $02''$ | 照准差     | 行检校几次即可。<br><u>,</u><br>是电子气泡自身检查的功能。<br>左喜糖度测量中 应在每个测试物对电子气泡进行 |
| a Tilting-axis e: | $0^\circ \ 00' \ 04''$   | 横轴倾斜误差  | 检查,以保证成果的高质量、高精度。                                               |
| l,t I             | c/a i/c                  | /a ATR  |                                                                 |

1、进入F1(I.t) 补偿器纵横向误差检校,只要精确整平仪器即可进行该向检校。

| Main\ Compens Index. error                   |
|----------------------------------------------|
| 1St tilt measurement in any face             |
| L Compens : 0°00′03″<br>T Compens : 0°00′15″ |
| MEAS                                         |
| • F1 • F2 • F3 • F4 • F5 • F6                |

| Main\ 补偿器纵横向误差  |      |      |      |      |      |  |
|-----------------|------|------|------|------|------|--|
| 首先在任意一面进行仪器水平检校 |      |      |      |      |      |  |
|                 |      |      |      |      |      |  |
|                 |      |      |      |      |      |  |
| 纵向当             | 自前值  |      |      |      |      |  |
| 横向当             | 当前值  |      |      |      |      |  |
|                 |      |      |      |      |      |  |
| 测量              |      |      |      |      |      |  |
| • F1            | • F2 | • F3 | • F4 | • F5 | • F6 |  |

按 F1(MEAS) 即自动进行该项误差的测量,测量完成后按(YES)则采用新值,按(RETRY)则重新测定按(NO)不采用新值

2、进入F2(i)指标差检校

| Main\ V-Index. error                  | Main\ 指标差                     |
|---------------------------------------|-------------------------------|
| Aim accurately at a target Positioned | 精确瞄准一个目标距离>100m               |
| At a dist >100m                       |                               |
| Hz : 70° 12′ 03″<br>V : 90° 22′ 15″   | 水平度盘读数<br>垂直度盘读数              |
| MEAS                                  | 测量                            |
| • F1 • F2 • F3 • F4 • F5 • F6         | • F1 • F2 • F3 • F4 • F5 • F6 |

人工精确瞄准大于 100 米处的目标点,按 F1 (MEAS)即进行该项误差的测量,仪器将自

动转动到另外一面,等待你精确的瞄准同一个目标,如下图:

| Main\ V-Index. error                  | Main   | 指标           |
|---------------------------------------|--------|--------------|
| Aim accurately at the same target in  | 在另-    | 一面精确         |
| Other face                            |        |              |
| Hz : 250° 12′ 03″<br>V : 270° 22′ 15″ | 水平周垂直周 | 度盘读数<br>度盘读数 |
| MEAS                                  |        |              |
| • F1 • F2 • F3 • F4 • F5 • F6         | • F1   | • F2         |

| Main | 指杨   | 示差   |      |         |      |
|------|------|------|------|---------|------|
| 在另-  | 一面精硕 | 角瞄准相 | 同的目标 | <b></b> |      |
|      |      |      |      |         |      |
|      |      |      |      |         |      |
| 水平周  | 复盘读数 | 攵    |      |         |      |
| 垂直度  | 复盘读数 | 女    |      |         |      |
|      |      |      |      |         |      |
|      |      | 测量   |      |         |      |
| • F1 | • F2 | • F3 | • F4 | • F5    | • F6 |

按 F1(MEAS)进行另一面的测量,测量完成后即显示:

| Main   | V-In    | dex. err       | or   |                |      | N |
|--------|---------|----------------|------|----------------|------|---|
| i vind | 0° : 0° | 01d<br>00′ 04″ | _−0° | new<br>00' 08" |      | Ч |
| Accept | new     | value(s        | )?   |                |      | 抟 |
|        |         |                | Yes  | RETRY          | NO   |   |
| • F1   | • F2    | • F3           | • F4 | • F5           | • F6 | • |

| Main    | 指杨   | 示差   |      |      |      |  |  |  |
|---------|------|------|------|------|------|--|--|--|
| 显示旧值和新值 |      |      |      |      |      |  |  |  |
| 按文新值吗?  |      |      |      |      |      |  |  |  |
|         |      |      | 是    | 重测   | 否    |  |  |  |
| • F1    | • F2 | • F3 | • F4 | • F5 | • F6 |  |  |  |

注:测量时视准轴的俯角或抑角必须小于 9 度,否则测量会出错。另外测量时最好测量两次以上,以检验测量值是否正确,只有确定新值是正确的时才能按 F4 (YES)接受新值,在今后的测量中,仪器会自动用该值进行角度改正。

3、进入F3(C/a)同时进行照准差和横轴倾斜误差的检校

| Main\ Hz collim. error                | Main\ 照准差                     |  |  |  |  |
|---------------------------------------|-------------------------------|--|--|--|--|
| Aim accurately at a target Positioned | 精确瞄准一个目标距离>100m               |  |  |  |  |
| at a dist $>100$ m                    |                               |  |  |  |  |
| Hz : 70° 12′ 03″<br>V : 90° 22′ 15″   | 水平度盘读数<br>垂直度盘读数              |  |  |  |  |
| MEAS                                  | 测量                            |  |  |  |  |
| • F1 • F2 • F3 • F4 • F5 • F6         | • F1 • F2 • F3 • F4 • F5 • F6 |  |  |  |  |

人工精确瞄准大于 100 米处的目标点,按 F1 (MEAS)即进行该项误差的测量,仪器将自动转动到另外一面,等待你精确的瞄准同一个目标,如下图:

| Main       | Ì     | z colli       | m. e | rror |      |        |    |  |
|------------|-------|---------------|------|------|------|--------|----|--|
| Aim a      | lccur | rately        | v at | the  | same | target | in |  |
| Other face |       |               |      |      |      |        |    |  |
|            |       |               |      |      |      |        |    |  |
| Hz         | :     | $250^{\circ}$ | 12'  | 03″  |      |        |    |  |

| Main\ 照准差     |
|---------------|
| 在另一面精确瞄准相同的目标 |
|               |
| 上亚克内生业        |
| 水半度益读数        |

| V                              | : 27 | 0°22′ | 15″  |      |      | 垂直   | 度盘读数 | 故    |      |      |      |
|--------------------------------|------|-------|------|------|------|------|------|------|------|------|------|
|                                |      | MEAS  |      |      |      |      |      | 测量   |      |      |      |
| • F1                           | • F2 | • F3  | • F4 | • F5 | • F6 | • F1 | • F2 | • F3 | • F4 | • F5 | • F6 |
| 按 F1 (MEAS) 进行另一面的测量,测量完成后即显示: |      |       |      |      |      |      |      |      |      |      |      |

| Main\ Hz collim. error |                                            |         |      |       |      | Main\ 照准差 |         |      |      |      |      |      |
|------------------------|--------------------------------------------|---------|------|-------|------|-----------|---------|------|------|------|------|------|
| i vind                 | 01d new<br>i vind : 0° 00′ 04″ -0° 00′ 08″ |         |      |       |      |           | 显示旧值和新值 |      |      |      |      |      |
| Accept                 | new                                        | value(s | )?   |       |      |           | 接受新     | 所值吗? |      |      |      |      |
|                        |                                            |         | Yes  | RETRY | NO   |           |         |      |      | 是    | 重测   | 否    |
| • F1                   | • F2                                       | • F3    | • F4 | • F5  | • F6 |           | • F1    | • F2 | • F3 | • F4 | • F5 | • F6 |

注:测量照准差 C 时视准轴的俯角或抑角同样必须**小于 9 度**,否则测量会出错。另外 测量时最好测量两次以上,以检验测量值是否正确,只有确定新值是正确的时才能按 F4 (YES)接受新值,在今后的测量中,仪器会自动用该值进行角度改正。

如果你按 YES 接受新值,则提示你进入横轴倾斜误差的检校,如下图:

| Main\ Hz collim. Error                           | Main\ 照准差                     |
|--------------------------------------------------|-------------------------------|
| Contione to determine the<br>Tilting-axis error? | 决定进入横轴倾斜误差的检校吗?               |
| Yes NO                                           | 是否                            |
| • F1 • F2 • F3 • F4 • F5 • F6                    | • F1 • F2 • F3 • F4 • F5 • F6 |

确认你是否真的要进入横轴倾斜误差的检校,如果是按 F4 (YES)。特别注意的是检校 横轴倾斜误差时视准轴的俯角或抑角必须**大于 27 度**,否则无法检校,检校方法与指标差和 照准差一样,此处从略。

4、F4(i/c/a)同时进行指标差/照准差/横轴倾斜误差的检校,一项一项的完成这三个 误差的检校,测量方法同上所述。

5、进入 F5 (ATR) 自动目标识别 ATR 功能检校,与前面的误差不同的是,该项检校必须 使用棱镜,而上述各项误差的检校是可以不用棱镜的,当然使用棱镜也可以,只要能精确地 瞄准一个目标点。

| Main\ ATR collim. error      | Main\ 自动目标识别误差 |
|------------------------------|----------------|
| current                      |                |
| ART Hz-coll.err : 0° 00′ 03″ | ATR 水平方向误差     |

是否决定同时检校 c/i. (是 YES、否 NO)

| ART V-coll.err : 0° 00′ 05″        | ATR 垂直方向误差                                                                       |
|------------------------------------|----------------------------------------------------------------------------------|
| COLL                               | 确认                                                                               |
| • F1 • F2 • F3 • F4 • F5 •         | F6         • F1         • F2         • F3         • F4         • F5         • F6 |
| 仪器显示当前 ATR 的水平向和垂直向误差              | 差,按F1(CONT)确认则:                                                                  |
| Main\ ATR collim. error            | Main\ 自动目标识别误差                                                                   |
| Aim accurately at a target Positio | oned 精确瞄准一个目标距离>100m                                                             |
| At a dist >100m                    |                                                                                  |
| Hz : 70° 12′ 03″                   | 水平度盘读数                                                                           |
| V : 90° 22′ 15″                    | 垂直度盘读数                                                                           |

 ● F1
 ● F2
 ● F3
 ● F4
 ● F5
 ● F6

 ● F1
 ● F2
 ● F3
 ● F4
 ● F5
 ● F6

 要求你精确地瞄准一个目标点,距离大于 100 米,如果你想同时检校照准差 C 和指标

 差 i 则选择 YES 选项,仪器在检校完 ATR 后,并接受 ATR 新值,仪器将提示进行照准差 C

和指标差 I 的检校, 检校方法前所述。

MEAS

#### F3 CONF 仪器配置

Determ.c/I : no▼yes

```
    3 Define functionality 定义功能项
    -----show all menus & key 显示所有测量菜单及功能键 (Yes/NO)
    -----show full ppm definition 显示所有 PPm 定义 (Yes/NO)
    -----enable user configurat 接受用户设置 (Yes/NO)
    -----Allow data editing 允许数据编辑 (Yes/NO)
```

注:最好将四项都设为 Yes,如设为 NO 则有许多功能设置不能用。

用户模板(单位,显示和存贮格式,模板选择等) F3—CONF---8 user template 显示: User templ: 选择用户模板,有五个选项 Polar<standard> 极坐标<标准方式> Cartesian 笛卡尔坐标 Polar+Cartesian 极坐标+笛卡尔坐标 User4 用户定义 User5 用户定义 Language: 语言 English REC format: 记录格式 GSI8 GSI16 两种格式 Distance: 距离单位 meter 5dec 表示以米为单位,5位小数位。 Angle:角度单位 360 °′″ 表示 360 度分秒 Temperature: 温度单位 ℃

Atm. Press : 气压单位 hpa 毫巴 Coord. Displ: 坐标显示顺序 northing/easting 北坐标/东坐标 Hz-system: 水平角系统 clockwise(+)顺时针为正, counter -cl.w.(-)反时针为正 Face I: 盘位 I, V-drive left 盘左 功能键: F2---RMASK 设置记录模板 REC mask 设置记录在 PC 卡上的数据项目及顺序 --- A-DEF:标准记录模板(含角度、距离、坐标) --- C-DEF:标准记录模板(含坐标) -----DEF标准记录模板(含角度、距离、PPm) F3---DMASK 设置显示模板 display mask 设置显示屏幕上的数据项目及顺序 F4---SET 设置当前模板单位及角度系统 F6---LIST 列表 显示及记录项目的含义: (empty) 空 测站点号 station-no easting stat. 测站东坐标 northing stat. 测站北坐标 测站高程 Height Instr.eight 仪器高 Point-no 目标点号 East 目标点东坐标 North 目标点北坐标 目标点高程 Height Refl-height 棱镜高 Code 代码块 Info1~7 信息 1~7 Remark1~9 注记字 1~9 Hz 水平角 V 垂直角 Slope dist 斜距 Horiz dist 平距 高差 Height diff Ppm/mm ppm 及棱镜常数改正 N/s 测距次数/标准差 Add.-const 棱镜加常数 Ppm total ppm 总和 Last ptno 最后一次记录的点号 Instr.-no. 仪器系列号 仪器型号 Dev.type yy年 ss.sss 秒 Yyss.sss Mm dd hh mm 月 日 时 分

注: TCA2003 全站仪显示项目与记录项目可以不一致,并不是所显示的项目必定记录在 PC 卡上,相反,记录的项目并不一定显示在屏幕上,所以,必须单独定义记录 RMASK 和显示 DMASK 模板。

### 测站设置

开机---在主菜单下,按F5(SETUP)功能键进入**a 测站设置** 

设置测站的目的是使得全站仪的水平度盘处于坐标系中,即水平度盘的零刻度方向 正好是坐标系统的零方向,所以设置测站实际上是配置全站仪的水平度盘和确定测站 点坐标。

#### SETUP\START-UP DISPLAY

|                |                 | OSET  | SIN   | LIS |
|----------------|-----------------|-------|-------|-----|
| Data file      | :               | 数据文件名 | 3     |     |
| Meas. file     | :               | 测量文件名 | Ż     |     |
| Rec. device    | :               | 记录装置  |       |     |
| user templ.    | :               | 用户模板  |       |     |
| Select user to | emplate & files | 选择用户植 | 莫板和文件 |     |

选择用户模板,记录装置选择内存卡或RS232,选择 测量和数据文件名后,按F4(QSET)快速设置,用两 已知点进行设置(测站点和后视方向点)F5(SIN)标 准设置,用一个已知点和一个已知方位角进行设置 (测站点和一个方位角)

TPS1000 仪器中进行选择均使用"LIST"功能键

|  | 快速 | 标准 | 列表 |
|--|----|----|----|

User templ: 用户模板,有五个选项

Polar<standard> 极坐标<标准方式> Cartesian 笛卡尔坐标 Polar+Cartesian 极坐标+笛卡尔坐标 User4 用户定义 User5 用户定义

#### 标准设置:

| SETUP        | STATION DATA |           |      | 测站数据                                                   |
|--------------|--------------|-----------|------|--------------------------------------------------------|
| Station no   | :            | 测站点号      |      | 输入测站点号和仪器高,并输入该点的坐标数据,<br>哄游后测点,再按 F4 (U=0) 检入后测方位色,再扩 |
| Inst .Height | :            | 仪器高       |      | CONT确认即可。                                              |
| Stn. Easting | :            | 测站点东坐标    |      | 如果输入的点号已经在数据文件中,可以按 F5                                 |
| Stn.Northng  | 5 :          | 测站点北坐标    |      | (IMPOR)从文件中调出并显示。                                      |
| Stn.Elev.    | :            | 测站点高程     |      |                                                        |
| Hz           | :            | 水平角       |      |                                                        |
|              | REC          | Hz0 IMPOR | EDIT | 记录 归零 输入 编辑                                            |
| 快速设置         | :            |           |      |                                                        |
| SETUP\       | 1-PT 。 ORIEN | TATION    |      | 测站数据                                                   |

| Station no :<br>Backsight : | 测站点号<br>后视点号     | 要求输入的点均为已知点并在数据文件中,如果数<br>据文件中没有该点的坐标,请按 F5(INPUT)进行<br>手工输入坐标。 |
|-----------------------------|------------------|-----------------------------------------------------------------|
| Inst .Height :              | 仪器高              | 距离差值只有测量后才会显示。                                                  |
| Refl. Height :              | 棱镜高              | 第2功能键 Shift+F4(I<>II)变换度盘                                       |
| $\triangle$ Hz-Dist         | 距离差值             | 第2功能键 Shift+F5(VIEW)显示该点坐标                                      |
| ALL DIS                     | T REC INPUT aNUM | 测存 测距 记录 输入 字符                                                  |

测站点、后视点及仪器、棱镜高均输入后,按 CONT 或 F3 (REC)两次即完成测站设置。

## 常规测量

开机---按 F6(MEAS)功能**à**进入常规测量,常规测量是仪器最基本、最重要的功能,TPS1000 仪器中的常规测量是属于系统的一部分,许多测量方面的设置均包含在其中,在常规测量状 态下还可以方便进入其它应用程序。进入常规测量之前,应先进行测站设置。

| MEAS       | MEASURE | MODE (GSI)    |  |
|------------|---------|---------------|--|
| Station no | :       | 测站点号          |  |
| Remark     | 1 :     | 后视点号          |  |
| Refl. Heig | sht :   | 棱镜高           |  |
| Hz         | :       | 水平角           |  |
| V          | :       | 垂直角           |  |
| Horiz.Dist | t. :    | 水平距离          |  |
| ALL        | DIST    | REC TARGT Hz0 |  |

目标点设置: MEAS\ TARGET DATA

| Increment   | :               | 点号增量 |       |      |  |  |  |  |  |
|-------------|-----------------|------|-------|------|--|--|--|--|--|
| Indiv. PtNo | :               | 独立点号 |       |      |  |  |  |  |  |
| Refl.Height | :               | 棱镜高  |       |      |  |  |  |  |  |
| Remark 1    | :               | 注记1  |       |      |  |  |  |  |  |
| Remark 2    | :               | 注记2  |       |      |  |  |  |  |  |
| Remark 3    | temark 3 : 注记 3 |      |       |      |  |  |  |  |  |
| PRISM       | PPM D INP       | OFFS | INDIV | EDIT |  |  |  |  |  |
| 棱镜类型选       | 〕择 <b>:</b>     |      |       |      |  |  |  |  |  |
| MEAS\ PF    | RISM SELECTION  | 1    |       |      |  |  |  |  |  |

| 测量模式                                                                                                    |
|----------------------------------------------------------------------------------------------------|
| 输入欲测量的点号和棱镜高后,瞄准目标即可进行<br>测量,ALL 是测量并记录,DIST 是只测量不记录,<br>REC 只记录,界面显示是根据仪器默认显示格式或<br>你所定义的显示格式显示的,不同的定义界面显示<br>是不一样的。F4 (TARGT)对目标点设置,F5 (Hz0)<br>对水平度盘进行设置。 |
| Shift+F4(I~II)变换度盘, Shift+F6(PROG)进入其它应用程序, Shift+F3(L Pt.)独立点号。                                                                                             |
| 测存 测距 记录 目标 归零                                                                                                    |

|                                | 目标点数                            | 据                               |                                 |                                         |                     |
|--------------------------------|---------------------------------|---------------------------------|---------------------------------|-----------------------------------------|---------------------|
| PRISM<br>设置; D<br>偏移量,<br>号。偏移 | 选择或定<br>INP 输入<br>进行偏移<br>移设置有じ | 义棱镜类型<br>、距离,可<br>多测量;<br>↓下三个偏 | 型; PPM<br>计算坐林<br>NDIV 独<br>秘量: | 1 进行 pp<br>示值; <mark>OFF</mark><br>立点号与 | m 改正<br>S 设置<br>连续点 |
| Shft+leng                      | gth 纵向偏                         | 扇移量                             |                                 |                                         |                     |
| Shift tran                     | ıs 横向偏                          | 移量                              |                                 |                                         |                     |
| Shft heig                      | ht 高程偏                          | 移量                              |                                 |                                         |                     |
| 棱镜                             |                                 | 输入距离                            | 偏置                              | 独立点                                     | 编辑                  |
|                                |                                 |                                 |                                 |                                         |                     |

| Select prism<br>Leica circ.prism: 0.0 r | nm 棱镜加常数                                                                                                    | DEFLT 徕卡圆棱镜; TAPE 为徕卡反射片; 360°为<br>徕卡 360 度棱镜; 第 2 功能键 Shift+F4(DEF)用户自<br>定义棱镜类型,共可定义三种棱镜,直接输入棱镜<br>名称和加常数即可。                       |
|-----------------------------------------|----------------------------------------------------------------------------------------------------|----------------------------------------------------------------------------------------------------|
| DEFLT TAPE 360°                         |                                                                                                    | 圆棱镜 反射片 全反射                                                                                                    |
| PPM 设置:                                 |                                                                                                    |                                                                                                    |
| MEAS\ ATMOSPHERIC C                     | ORR。                                                                                                    |                                                                                                    |
| Temperature : 干温                        |                                                                                                    | 输入干温、气压、相对温度,将自动计算大气改正                                                                                                    |
| Atm. Press. : 气压                        |                                                                                                    | 致。按 GEOM 进入几何改止设直;按 REFRA 设直<br>折光改正:按按 Door 气压与海拔高度显示转换:                                                                            |
| Rel. humid. : 相对注                       | 显度                                                                                                    | 按%≪T 相对湿度与湿温转换;按 ATM=0 设置大                                                                                                    |
| ppm atmospheric: 大气改正                   | 数                                                                                                    | 气改正为零。                                                                                                    |
| ppm annesprint . 几何改正                   | 数                                                                                                    |                                                                                                    |
| ppm geometric .<br>ppm total 总的改正结      | 汝                                                                                                    |                                                                                                    |
| GEOM REERA P                            | %~T ATM=0 EDIT                                                                                                    |                                                                                                    |
|                                         |                                                                                                    |                                                                                                    |
| 折光改正                                    | scale C.M.: 比例因子(高<br>offset C.M.: 测区离中央子<br>Height aRef: 离参考水平面<br>Indiv.ppm: 独立比例改<br>correction:on/off 折光改<br>refr.coeff <k> 折光系数<br/>definition of <k> 改正方式</k></k> | <ul> <li>馬斯投影 1.0;墨卡脱投影 0.9996)</li> <li>午线的距离</li> <li>面(平均海平面)的高度</li> <li>正</li> <li>故正开关</li> <li>氧(method1; method2)</li> </ul> |

# TPS1000 系列全站仪程序使用

开机主菜单:

| MAIN MENU: PROGRAMS            | MAIN MENU: PROGRAMS |
|--------------------------------|---------------------|
| Free Station                   | 自由设站                |
| Orientation + Ht. Transfer     | 定向&高程传递             |
| Resection                      | 后方交会                |
| Stakeout                       | 放样                  |
| Tie Distance                   | 联测距离                |
| Monitoring                     | 监测                  |
| EXTRA CAL CONF DATA SETUP MEAS | 工具 检校 配置 数据 设站 测量   |

一、定向&高程传递(Orientation +Hz. Transfer)

在进入"定向&高程传递"软件之前,必须先在主菜单中按 F5 (SETUP)进行测站设置。

| OriHt\ TARGET                | POINT     |       |    |                                                                                                    |
|------------------------------|-----------|-------|----|----------------------------------------------------------------------------------------------------|
| Point No. :<br>Refl.Height : | 点号<br>棱镜高 |       |    | 该点必须是已知的。输入点号和棱镜高后,按 F5<br>(IMPOR),如果在仪器中有该点的坐标数据,则自<br>动调入,如果没有,仪器提示要求手工输入,要注<br>意你输入的点名不能与 PC 卡上的点重名,否则搜索<br>会失败。完成后进入 <b>测量界面</b> 。 |
|                              |           |       |    | 按 F2(LIST)则输入该点其它信息。                                                                                                    |
|                              |           |       |    | 按 Shift+F2(CONF)进入 <b>配置界面</b>                                                                                                    |
| LIST                         |           | IMPOR | UM |                                                                                                    |

配置界面:

| OriHt\ CONFIGURATION               |                  |  |  |  |  |  |  |  |
|------------------------------------|------------------|--|--|--|--|--|--|--|
| Hz Ori Acc. : 方位角定向偏差限差            | 设置定向精度与高程传递测量精度。 |  |  |  |  |  |  |  |
| Ht Acc TP : 目标点高程精度                |                  |  |  |  |  |  |  |  |
| Posn Acc TP : 目标点位测量精度             |                  |  |  |  |  |  |  |  |
| Two Faces: 是否双面观测                  |                  |  |  |  |  |  |  |  |
| User Disp: yes 则测量值显示以"测量与记录"模式为准。 |                  |  |  |  |  |  |  |  |
| Log File : yes 则以 Log-File 形式记录观测值 |                  |  |  |  |  |  |  |  |
| Log FiName: log 文件名                |                  |  |  |  |  |  |  |  |
| INFO DFLT NUM                      | 信息 缺省 数字         |  |  |  |  |  |  |  |
| 测量模式:                              |                  |  |  |  |  |  |  |  |
| OriHt\ MEASURE MODE (GSI)          |                  |  |  |  |  |  |  |  |

| Point No.   | :           | 点号    |       |     | 瞄准目标   | 示进行测   | 量并记录 |      |      |      |
|-------------|-------------|-------|-------|-----|--------|--------|------|------|------|------|
| Hz          | · 水         | 、平角   |       |     | 按 F4(1 | TARGT) | 可以对目 | 标点进行 | 「设置, | 如棱镜选 |
| v           | :           | 垂直角   |       |     | 择、PPM  | A 定义等  | 0    |      |      |      |
| Refl.Heigh  | t: ;        | 棱镜高   |       |     |        |        |      |      |      |      |
| Slope Dist  | <b>:</b> 斜距 |       |       |     |        |        |      |      |      |      |
| $\Delta Hz$ | : 方位        | 角定向差值 |       |     |        |        |      |      |      |      |
| ALL         | DIST        | REC   | TARGT | NUM | 测存     | 测距     | 记录   | 目标   |      |      |

二、后方交会(Resection)

测站点:

| RESEC\ STATION DATA                       |                                                                                                    |
|-------------------------------------------|----------------------------------------------------------------------------------------------------|
| Station no. : A0<br>Inst.Height : 0.235 m | 测站点是未知点,需要通过后方交会来求出测站点<br>的坐标及高程。输入测站点号和仪器高后按 CONT<br>进入目标点输入<br>在此按 Shift+F2(CONF)可进行配置,见后面的配置<br>界面。 |
| NUM                                       | 数字                                                                                                    |

目标点:

| RESEC\ TARGE                  | ET POINT      |   |       |     |                                                |                                 |                                             |                                |                                     |                               |
|-------------------------------|---------------|---|-------|-----|------------------------------------------------|---------------------------------|---------------------------------------------|--------------------------------|-------------------------------------|-------------------------------|
| Point no. :<br>Refl. Height : | A0<br>0.235 n | n |       |     | 目标点 <sup>+</sup><br>CONT<br>中找不<br>(INPU<br>态。 | 号和棱镜<br>庸进入测量<br>到,则仪:<br>T)输入该 | 高输入完 <sub>后</sub><br>量状态。如<br>器自动提<br>逐点坐标并 | 戊后,按<br>□果该点∂<br>示要求轴<br>→保存,自 | F5(IMP<br>在 PC 卡柞<br>俞入坐标,<br>司动返回到 | OR) 或<br>回应文件<br>按 F1<br>]测量状 |
|                               |               |   | IMPOR | NUM |                                                |                                 |                                             |                                | 输入                                  | 数字                            |

测量状态:

| RESEC\ MEASURE MODE |                                                |
|---------------------|------------------------------------------------|
| Point No. : 点号      | 瞄准目标点,按 ALL 或(DIST+REC)对目标点进行测量。可以按 Sbift+F4(( |
| Hz : 水平角            | 行测量。测量完成后,自动返回到目标点界面,如                         |
| V : 垂直角             | 上图所示,输入第2个目标点,按同样的方法对其                         |
| Refl.Height : 棱镜高   | 元出 <del>观重,无成</del> 后有67异例如点的主体及同程开业<br>示出来。   |
| Slope Dist : 斜距     | 在该界面,可以对目标点进行设置,如棱镜选择、<br>PPM 设置等              |

| ALL DISI REG LARGI NUM                    | 11111111111111111111111111111111111111 |
|-------------------------------------------|----------------------------------------|
| 后方交会结果:                                   |                                        |
| RESEC\ RESULTS                            |                                        |
| Station no.: 测站点号                         | 还显示各项偏差:                               |
| No. of Pts : 交会总点数                        | δ Easting 东坐标标准偏差                      |
| Inst. Height : 仪器高                        | δ Northing 北坐标标准偏差                     |
| Easting : 东坐标                             | δ Elevation 高程标标准偏差                    |
| Northing : 北坐标                            | δ Orient 定向标标准偏差                       |
| Elevation : 高程                            |                                        |
| Orientation: 定向方向值                        |                                        |
| NUM                                       | 输入                                     |
|                                           |                                        |
|                                           |                                        |
| Hz Ori Aco , 支位免空向信差阻差                    |                                        |
| HZ OHAC.: 万世用た門隅左附左<br>Ht A ap TD 日長占言親整府 |                                        |
| nu Accir: 日你只向任何没                         |                                        |
| Posn Acc IP: 日标点位测重精度                     |                                        |
| Two Faces: 是否双面观测                         |                                        |
| User Disp : yes 则测量值显示以"测量与记录"模式为准。       |                                        |
| Log File : yes 则以 Log-File 形式记录观测值        |                                        |
| Log FiName: log 文件名                       |                                        |
| INFO DFLT NUM                             | 信息 缺省                                  |

三、放样(Stakeout)

在进入放样软件之前,必须先在主菜单中按 F5 (SETUP)进行测站设置,完成测站设置后进入放样:

| STAKE \ SEARCH POINT                        | 点搜索                        |
|---------------------------------------------|----------------------------|
| Define Stakeout point 定义放样点                 | 按第2功能键:                    |
| Rec. device : Memory Card 记录装置: 内存卡         | Shift+F2(CONF)进入 <b>配置</b> |
| Search in : 1 FILE01.GSI ▼从 FILE01.GSI 文件搜索 | Shift+F5(VIEW)显示该点的数据      |
|                                             |                            |
| point / code : A2 点号 A2                     |                            |
|                                             |                            |
| INPUT SEARC NUM                             | 输入         搜索         数字   |
| 如果文件中有 A2 这个放样点,按 F5(SEARC)搜索               | 。                          |

F1 (INPUT) 进行手工输入。

STAKE \ LINE OFFSET

| Target no : 目标点号                 | 这是直线支距法放样的显示,第2功能键:           |  |  |
|----------------------------------|-------------------------------|--|--|
| Azimuth : 测站点到放样点的方位角            | Shift+F2(METHD) 方法选择          |  |  |
| Hz : 全站仪当前水平角                    | Shift+F4(PLOT) 显示放样数据图形       |  |  |
| Line : 沿最后两个点连线方向的距离             | 按 F5(STAKE)或 CONT 将进入放样界面,马达驱 |  |  |
| Offset : 垂直放样点连线方向的偏移量           | 动型全站仪将自动转到放样点的方向上去。           |  |  |
| △Height : 相对于最后放样点的高差            |                               |  |  |
| STAKE                            |                               |  |  |
| 放样界面: 不同的放样方法,界面显示不一样。           |                               |  |  |
| STAKE \ POLAR STAKEOUT           | 极坐标放样                         |  |  |
| Target no : 目标点号                 | 测站人员根据这些差值指导持镜员跑棱镜,直到这        |  |  |
| △Hz : 当前水平角与真实方位角差值              | 些差值满足要求为止,这样就完成了该点的放样作<br>业。  |  |  |
| △Dist : 距离测量值与计算值的差值             | 按 F4(TARGT)可以对目标点进行设置,如棱镜洗    |  |  |
| △Height : 测量点与放样点的高差             | 择、PPM 定义等                     |  |  |
| Elevation : 测量点高程                |                               |  |  |
|                                  |                               |  |  |
| ALL DIST REC TARGI POSIT ANUM    | 测存 测距 记录 目标 定位 字符             |  |  |
| 放样方法选择:                          |                               |  |  |
| STAKE \ SELECT METHOD            | 选择放样方法                        |  |  |
| Coarse Meth : 选择概略定位方法           | 测                             |  |  |
| Stake Meth :选择放样方法               |                               |  |  |
| 3D Stakeout : 3 维放样 (ON 开/OFF 关) |                               |  |  |
| Position : 定位方法                  |                               |  |  |
| Ht. Shift : 高程偏移                 |                               |  |  |
| Graphics : 图解方法                  |                               |  |  |
| POLAR ORTHO AUX GRID LIST        | 极坐标 正交法 辅助法 增量法 列表            |  |  |

**à**CoarseMode: 选择概略定位方法

NONE 无

LINE OFFSET 直线支距法: 该方法是每一点的放样值都是根据最后两点连线 计算的, 若放样点位的高程已知时, 则其相对于最后点的高差将显示出来, 这种方法对于较 长的目标放样是非常方便的, 只有在前两个放样点完成后, 数据才显示出来。

ORTHOGONAL 正交法: 该方法是将放样数据转换成以测站到棱镜为基线的 正交坐标,当高程已知时, △H 是相对于最后所测棱镜位置的高差,这个△H 只有已经测量 一个点才显示。

AZIMUTH&DISTAN 方位距离法: 该方法用测站到放样点的方位角和距离来 放样 Stake Mode: 放样方法,不同的放样方法,界面显示内容也不同。

POLAR STAKEOUT 极坐标法:当一个距离测定后,距离的观测值与计算值之差 以及方位的观测值与计算值之差都可显示出来。如果放样点高程已知,则棱镜点和放样点之 间的高差及棱镜点高程一并显示出来。横向是相对于测站到放样点连线而言的。

ORTHOGONAL STAKE 正交法:是以测站到最后测量点所构成的基线为基 准来计算的,当第一个距离观测后,其纵、横向差值就显示出来。如果放样点高程已知,则 棱镜点和放样点之间的高差及棱镜点高程一并显示出来。纵横向是相对于测站到放样点连线 而言的。

AUXILIARY POINTS 辅助点法:这种方法的计算值不能直接用于瞄准。它是测定一个辅助点 Pt1,程序自动计算 Pt1 到放样点的距离 Dist1 和 Pt1 从测站点到放样点的夹角 Hz1,通过 Dist1 和 Hz1 指导放样作业。程序在测量一个新点后,会自动更新距离和角度,会将 Pt2 变为 Pt1。

GRID COORDINATES 坐标增量法:在第一个距离测定后,沿坐标轴方向的位移量就可显示出来,如果放样点高程已知,则棱镜点和放样点之间的高差及棱镜点高程一并显示出来。

**à**Position 选择自动定位方式

NONE 无,当选择下一个点时,仪器不自动转动

2D 水平驱动定位,只水平方向转动。

3D 水平和垂直驱动定位,水平和垂直均转动。

àGraphics图解方法(在放样界面显示图形)

NONE 无显示

TO STATION 到测站(测量点 ●, 上方测站点 △, 中间放样点 十)

FROM STATION 从测站(测量点 ●,下方测站点 △,中间放样点 十)

TO NORTH 到北方向(测量点 ●, 上方为北方向 N, 中间放样点 十)

| - <b>H</b> | 四日 |   |
|------------|----|---|
| - 146      | 自  | • |
| HL         |    | ٠ |

| STAKE \ CONFIGURATION     | 配置                               |
|---------------------------|----------------------------------|
| 3D Stake : ON             | 打开或关闭三维放样                        |
| Log File : OFF/SHORT/LONG | Log 文件: OFF 无/SHORT 短文件/LONG 长文件 |
| Log FIName: 放样文件名         | Log 文件文件名                        |
| INFO DFLT →OFF            | 信息 缺省 关闭                         |

#### 四、联测距离(Tie Distance)

是测量两个点之间的相互关系的机载测量软件。

| 第一个点                                                                                     |
|------------------------------------------------------------------------------------------|
| 输入点号和棱镜高后,瞄准目标测量并记录,第一<br>会点测导完成,要求给)(MEXT PODIT) 天一会点                                   |
| 号和棱镜高,瞄准目标点并测量记录,仪器就会显                                                                   |
| 示这两个点的相对位置关系。如果是已知点,也可<br>以无进行测量                                                         |
| 调用该点坐标进行计算,在调用中如果找不到该点                                                                   |
| 数据,将提示手工输入。                                                                              |
| 第2功能键中的内容:                                                                               |
| Shift+F2(CONF) 配置                                                                        |
| Shift+F4(I<>II) 转换盘位                                                                     |
| Shift+F5(VIEW) 显示该点数据                                                                    |
| 测存 测距 记录 目标 输入                                                                           |
|                                                                                          |
| 配置                                                                                       |
|                                                                                          |
|                                                                                          |
|                                                                                          |
|                                                                                          |
| 信息                                                                                       |
|                                                                                          |
| 折线模式                                                                                     |
| 按F3(STORE)保存测量结果,按F1(NEXT)则                                                              |
| 测量下一个点,这时自动将上述测量的第2个测量                                                                   |
| ── 受 刀 弗一 个 点, 当 达 点 测 重 元 成 后, 就 会 显 示 计 算<br>结 果。F5 (RAD) 是 折 线 对 边 和 射 线 对 边 的 转 换 键, |
| 在射线对边状态下,显示中心点(Center Pt)和端点                                                             |
| (Radial Pt)之间的关系,F2(RESET)则是重新设置<br>置中心点,这时,F1(NEXT)表示下一个端点。                             |
|                                                                                          |

五、监测(Monitoring)

△Height : 1~2 号点的高差 Slope Dist. : 1~2 号点的斜距

: 1~2 号点的东坐标差

STORE

: 北坐标

 $\triangle$ Easting

 $\triangle$ Northing

NEXT

在进入监测软件之前,必须先在主菜单中按 F5 (SETUP)进行测站设置,然后才能进入监测软件。Monitoring 监测软件是一个极坐标的监测软件。

RAD

下一点

记录

MONIT\ MONITORING MENU

射线

| 1  | Point Selection   |   | 1 | 点选择  |  |
|----|-------------------|---|---|------|--|
| 2  | Timer Selection   |   | 2 | 时间选择 |  |
| 3  | Point Measurement |   | 3 | 点测量  |  |
| 4  | End Monitoring    |   | 4 | 结束监测 |  |
|    |                   |   |   |      |  |
|    |                   |   |   |      |  |
| IN | NFO               |   |   |      |  |
|    |                   | - | • |      |  |

1、点选择 Point Selection

| MONIT\ Poin                                                      | t Selectio | on                                    |           |                                                                                                    |
|------------------------------------------------------------------|------------|---------------------------------------|-----------|----------------------------------------------------------------------------------------------------|
| Control<br>Total pts.<br>Select Pts.<br>MeasMethod<br>Repetition | :          | LEARNED<br>总点数<br>选择点数<br>◆ ▼<br>重复次数 | ▼<br>测量方法 | 如果 Control 中选择 FILE01.GSI 则从文件中选择点<br>进行监测,如果 Control 中选择 LEARNED 则采用学<br>习方式确定测量点,这时按 F3 (MEAS)进入学习<br>测量。测量方法:方法令方法是每一个方向盘左观<br>测完后立即进行盘右观测,><方法是进行完所有方<br>向的盘左观测后,且按盘左的相反次序进行盘右的<br>观测,>>>方法是所有方向均要进行盘右观测,且按<br>盘左的次序进行,>方法只进行盘左的方向观测,不<br>进行盘右观测。 |
|                                                                  |            | MEAS                                  |           | 测量                                                                                                    |

学习点:

| MONIT\ LE.  | ARN I | POINT                                |                                   |
|-------------|-------|--------------------------------------|-----------------------------------|
| Point no    | :     | 点号 输入点号和棱镜 网络下原母子                    | 意高后, 瞄准目标按 ALL 或                  |
| Remark 1    | :     | 注记 DIST+REC 对日传                      | F.E.近行测重开记录,每个日标点<br>FF5(DONE)返回。 |
| Refl.Height | :     | 棱镜高 按 F4(TARGT)                      | 是对目标点进行设置,如棱镜选择                   |
| Hz          | :     | 水平角 PRISM、PPM 设置                     | 置、偏移设置 OFFS 等。                    |
| V           | :     | 垂直角                                  |                                   |
| Horiz.Dist  | :     | 水平距离                                 |                                   |
| Height diff | :     | 高差                                   |                                   |
| Easting     | :     | 东坐标                                  |                                   |
| Northing    | :     | 北坐标                                  |                                   |
| Elevation   | :     | 高程                                   |                                   |
| ALL         | DIST  | REC     TARGT     DONE     测存     测距 | 保存 目标 返回                          |
| 测量完成质       | 后, 追  | 返回到点选择界面                             |                                   |

MONIT\ Point Selection

| Control     | :   | LEARNED              | •     |      | Control 中选择 FILE01.GSI,将自动统计文件中的总<br>占数和选择占数 按 FS (SEI CT)选择更收测的点 |
|-------------|-----|----------------------|-------|------|-------------------------------------------------------------------|
| Total pts.  | :   | 总点数                  |       |      | 点数种选择点数,按F9(3ECT)选计安置预时点                                          |
| Select Pts. | :   | 选择点数                 |       |      |                                                                   |
| MeasMethod  | 1 : | $\diamond$ $\bullet$ | 测量方法  |      |                                                                   |
| Repetition  | :   | 重复次数                 |       |      |                                                                   |
|             |     |                      |       |      |                                                                   |
|             |     |                      | SELCT | LIST | 选择列表                                                              |

选择点:

| MONIT\ Po  | int Selec | etion |   |      |      |                                                                 |
|------------|-----------|-------|---|------|------|-----------------------------------------------------------------|
| D          |           | 2     |   | 1/60 |      | Control 中选择 FILE01.GSI,将自动统计文件中的总<br>点数和选择点数,按 F5(SELCT)选择要监测的点 |
| Point no   | :         | 2     |   |      |      | 按→ 浏览点,按 →OFF 或→ON 来标记是否选择该                                     |
| Selected   | :         | ON    |   |      |      | 点 ON 为选择, OFF 为不选择。                                             |
| Hz         | :         |       |   |      |      | 直到所有的点均选择完后,按F5(DONE)返回。                                        |
| V          | :         |       |   |      |      |                                                                 |
| Slope Dist | :         |       |   |      |      |                                                                 |
|            |           | +     | → | DONE | →OFF | 选择列表                                                            |

## 2、时间选择 Timer Selection

| MONIT\ TIME | ER SELECTION            |  |
|-------------|-------------------------|--|
| Beg Date    | : 开始日期                  |  |
| Beg Time    | : 开始时间                  |  |
| End Date    | : 结束日期                  |  |
| End Time    | : 结束时间                  |  |
| Delay       | : 两次测量周期最小时间间歇 小时 h 分 m |  |
|             |                         |  |
|             |                         |  |

3、点测量 Point Measurement

| MONIT\ POINT MEASUREMENT |   |       |    |  |  |  |          |                      |      |          |  |     |
|--------------------------|---|-------|----|--|--|--|----------|----------------------|------|----------|--|-----|
| Control                  | : | 控制文件  | て件 |  |  |  |          | 犬态下,<br><sup>则</sup> | 只要日期 | 和时间满足要求, |  | 则自动 |
| Select Pts.              | : | 选择点数  |    |  |  |  | 近1〕 血 侧。 |                      |      |          |  |     |
| Repetition               | : | 重复测量次 |    |  |  |  |          |                      |      |          |  |     |
| Meas. Date               | : | 测量日期  |    |  |  |  |          |                      |      |          |  |     |
| Meas. Time : 测量时间        |   |       |    |  |  |  |          |                      |      |          |  |     |
|                          |   |       |    |  |  |  |          |                      |      |          |  |     |
|                          |   |       |    |  |  |  |          |                      |      |          |  |     |
| _                        |   |       |    |  |  |  |          | •                    |      |          |  | •   |

## 机载程序操作培训

下面所写的三个徕卡 TCA 机载软件的操作培训主要为旭普林轨道系统测量培训而准备,以让不熟悉这些软件的人员迅速上手而写,具体每个软件更详尽的说明请参照徕卡 TPS1000/2000 应用程序说明书。

各个文件的 Log 文件,都应该设为 On。

- 一、放样 Stakeout
- 1、选择方法
- 放样方法选择 第54页

粗略放样: None

- 放样: Orthogonal stake 正交法
- 定位 Position: 3D
- 2、操作过程
- 进入放样-->
- 选择放样的数据所在的文件
- F1"输入",将输入要放样的点号和坐标
- F5"搜索",在放样的数据文件中寻找点号
- CONT"确认并继续"
- -->仪器转动到放样的点方向
- -->F2"测量" 屏幕显示与设计要求的距离
- -->指挥拿镜放样人员到制定位置
- -->REC 纪录
- -->继续下一个点的放样

#### 二、多测回测量 Sets of angles

程序功能:用方向观测法,测量测站到周围要观测的各个点之间的水平角、垂直角和距离。 1、设置 shift F2 选择"><",正镜到最后一点,然后倒镜从最后一点返回到第一点 Log file 选择 on 表示打开 log 文件 2、操作 步骤 进入多测回测量--> 输入第一个点点名--> 如果要自动测量(TCA全站仪),将用向下箭头移动光标到 auto mesa,按F6 按 CONT--> 瞄准目标棱镜--> 按 F2 测量后按 F3 纪录 或者直接按 F1 测量并纪录--> 输入点号--> 按 F2 测量后按 F3 纪录 或者直接按 F1 测量并纪录--> 依次按照顺时针测量到最后一个点--> 按 F5 "Done" --> 按 F5 "Yes" 确认--> 按 2 "Measure further sets" -->仪器自动完成测量-->

按 3, 计算水平角观测结果--> 按 F3 纪录结果--> 按 4, 计算垂直角观测结果--> 按 F3 纪录结果--> 按 3, 计算距离观测结果--> 按 F3 纪录结果--> 按 F3 纪录结果--> 按 6 退出程序

#### 三、自由测站 Free Station

1、程序功能说明:将仪器架设在未知位置上,通过测量周围通视的已知点来计算测站的坐标。这是仪器设站的一种方法。

2、操作步骤

(以下步骤是默认已知点数据已经存在了 pc 卡文件中,如果没有在数据,可键盘输入) 输入测站点的点号和仪器高度(旭普林测量时候,仪器高设为零)--> 按"CONT"继续--> 输入第一个点号和反射棱镜高-->如果输入点号的点的数据在数据文件中

按 "CONT" 继续-->

按 F2 测量后按 F3 纪录 或者直接按 F1 测量并纪录-->

继续输入下一个已知点号和棱镜高-->

按"CONT"继续-->

按 F2 测量后按 F3 纪录 或者直接按 F1 测量并纪录-->

按照顺时针方向依次测量到最后一个点-->

按 F1 "CALC 计算" -->

如果满意测量结果,按F1"SET"设站,测量结果设为测站坐标并完成定向。

徕卡北京 郭爱明 13910587279